## راهنمای مشکل دانلود کارت ورود به جلسه

پس از انتخاب کلید نمایش و چاپ کارت، اگر موفق به مشاهده کارت نشدید ، بخش های زیر را در مرورگر خود تنظیم نمایید:

## • در مرور گر گوگل کروم Google Chrome

| ← | $\rightarrow$ | G       | (i) azm       | ioon.m   | nedu.ir/ | dashboa                                                                                                    | d.php#m    | nid=738     |               |              |                  |           |              |             |                    |                |                                        |                                |                                      |                         |                                       |                                                  | E 7 |
|---|---------------|---------|---------------|----------|----------|----------------------------------------------------------------------------------------------------|------------|-------------|---------------|--------------|------------------|-----------|--------------|-------------|--------------------|----------------|----------------------------------------|--------------------------------|--------------------------------------|-------------------------|---------------------------------------|--------------------------------------------------|-----|
| = |               |         | ×             | Q        |          |                                                                                                    |            |             |               |              |                  |           |              |             |                    |                |                                        |                                |                                      |                         | 1                                     | >                                                | Q   |
|   | ىرتبط         | ولهای ه | ის <b>ტ</b> ე | و راهنما | 2        |                                                                                                    |            |             |               |              |                  |           |              |             |                    |                |                                        |                                | » ثبت نام                            | فشان                    | ای درخ                                | انتخام                                           |     |
| - | _             |         |               |          |          | الازار المعادي         التركيان           التركيان         التركيان           التركيان         ال |            |             |               |              |                  |           |              |             |                    |                |                                        |                                |                                      |                         |                                       |                                                  |     |
|   |               |         |               | ہ نمایید | ون اقدام | وجه آزم                                                                                                    | د و پرداخت | خصات خود    | ِل و تکمیل مش | سبت به کنت   | ، ایدمی توانید ن | نام نموده | دام به ثبت   | شان اق      | بداد های درخ       | استع           | ت نام مدارس                            | مانی ثب                        | بازه ز                               |                         |                                       | متقاضى كر                                        | •   |
|   | ارا           | ام خود  | ان تبت نا     | ئترونيك  | اخت الک  | فرایند پرد                                                                                                    | ت نموده،   | امانه پرداخ | یکی از طریق س | سورت الكترون | به ثبت نام را به | ن نام، وج | غیرہ فرم ثبت | بل و ذخ     | ر، پس از تکمی<br>· | ، مقرر<br>شود. | میگردد.<br>شد که در زمان<br>رداخت شده» | ا فعال ه<br>فواهد ن<br>آنها «پ | ۱۳۹۶/۰۱/۱۶<br>نی قطعی •<br>ت ثبت نام | تاريخ<br>ما زما<br>وضعي | سامار را<br>ثبت نام ش<br>بام داده و ر | درگاه پرداخت<br>کاربر گرامی ، ن<br>با موفقیت انج | :   |
|   | ينت           | پر      | اكسل          | وشت      | • رون    | ].                                                                                                    | حتويات     | نمایش م     |               | :9           | جستجر            |           |              |             |                    |                |                                        |                                |                                      |                         |                                       |                                                  |     |
|   |               | ت       | مديرين        |          | نام      | ىيت ثبت                                                                                                    | †↓ وضع     | پرداخت      | †↓ وضعیت      | دقلو دارم    | واهر یا برادر چن | †↓ خو     | ناريخ تولد   | <b>i</b> ↓↑ | جنسيت              | lt             | †↓ کد ملی                              | گی                             | نام خانواد                           | 11                      | †↓ ئام                                | †↓ رديف                                          |     |
|   | 8             |         | 33            | i de     |          | 120                                                                                                    | -          | - 1- L.     | 1.81          | 126          |                  | 5.4       | 1.5          |             | 1226               | 13             |                                        |                                | 1.5                                  | 13                      | 112                                   | ١                                                |     |
|   |               |         |               |          |          |                                                                                                    |            |             |               | انتها        | العدى            | نبلی ۱    | ابتدا ق      | د           | ِ مجموع ۱ مور      | تا ۱ از        | نمایش ۱                                |                                |                                      |                         |                                       |                                                  |     |

سپس در پنجره ای که مشاهده می نمایید، ابتدا گزینه Always allow pop-up from http://azmoon.medu.ir را انتخاب نمایید و سپس با فشردن لینک آبی رنگ، اقدام به دریافت کارت نمایید.

| $\cdot  ightarrow {f C}$ (i) azmoor | n.medu.ir/dashboard.php#m                                                                              | id=738                                            |                                                                   |                                           |                                     |                                               |                                                                         |                                          |                                             | 6              |  |  |  |
|-------------------------------------|----------------------------------------------------------------------------------------------------|---------------------------------------------------|-------------------------------------------------------------------|-------------------------------------------|-------------------------------------|-----------------------------------------------|-------------------------------------------------------------------------|------------------------------------------|---------------------------------------------|----------------|--|--|--|
| ريافت شود                           | ب نمایید تا کارت د                                                                                     | <b>رنگ را انتخا</b> م                             | سپس این لینک آبے                                                  |                                           | he following pop-u                  | ps were blocked o<br>medu.ir/portal/sa        | on this page:<br>mpad/pagrt/93aa639                                     | e461bec4b                                | 08fcf66dc3b5a                               | <u>4d9.pdf</u> |  |  |  |
| منما 😤 ماژول های مرتبط              | <ul> <li>Always allow pop-ups from http://azmoon.medu.ir</li> <li>Continue blocking pop-ups</li> </ul> |                                                   |                                                                   |                                           |                                     |                                               |                                                                         |                                          |                                             |                |  |  |  |
|                                     |                                                                                                    |                                                   |                                                                   | 1                                         | Manage pop-up blo                   | cking                                         |                                                                         |                                          | D                                           | one            |  |  |  |
| ایید.<br>نبک , ثبت نام خمر را       | د و پرداخت وجه آزمون اقدام نه<br>برداخت الکتر<br>بت نموده، فرایند برداخت الکتر                         | رل و تکمیل مشخصات خو<br>نیکی ا: طریق سامانه برداخ | نموده ایدمی توانید نسبت به کنت<br>مر وحه ثبت نام ۱۰ بصورت الکترون | ان اقدام به ثبت نام<br>ه ذخیره فرم ثبت نا | ستعداد های درخش<br>قرر، پس از تکمیا | بت نام مدارس ار<br>میگردد.<br>شد که در زمان و | ه اینکه در بازه زمانی ژ<br>ناریخ ۱۳۹۶/۰۱/۱۶ فعال<br>ما زمانی قطعی خواهد | ی، با توجه ب<br>سامانه از i<br>ثبت نام ش | متقاضی گرامی<br>درگاه پرداخت<br>کارب گامی ز | •              |  |  |  |
|                                     |                                                                                                    |                                                   |                                                                   |                                           | بود.                                | پرداخت شُدُه» <sup>َ</sup> ش                  | ضعیت ثبت نام آنها «                                                     | بام داده و و                             | با مُوفقيت انج                              |                |  |  |  |
| ت اکسل پرینت                        | محتویات ۱۰ ۲ رونوش                                                                                     | نمایش ہ                                           | جستجو:                                                            |                                           |                                     |                                               |                                                                         |                                          |                                             |                |  |  |  |
| مديريت                              | ↑↓ وضعیت ثبت نام                                                                                       | 1↓ وضعیت پرداخت                                   | خواهر یا برادر چندقلو دارم                                        | ا↓ تاريخ تولد 1                           | †↓ جنسیت                            | †↓ کد ملی                                     | †↓ نام خانوادگی                                                         | †∥ نام                                   | †↓ رديف                                     | □ 1Ē           |  |  |  |
|                                     | 120. 30 - 25                                                                                           | a ser an Si                                       |                                                                   |                                           | 80.024)                             | and some of                                   |                                                                         | Skul                                     | ١                                           |                |  |  |  |
|                                     |                                                                                                    |                                                   | ا بعدی انتها                                                      | ابتدا قبلی                                | ۱ از مجموع ۱ مورد                   | نمایش ۱ تا                                    |                                                                         |                                          |                                             |                |  |  |  |

## \*مرور گر موزیلا فایر فاکس Mozila FireFox

| ()   | (i) 🗊 🌶     | azmoo      | n. <b>medu.ir</b> /d | ashboard.php#mid=73   | 8                      |                    |                        | 6                 | C <sup>e</sup> Q Searc        | h                                                |                                                                    | . ♦                                | ☆ 自                                             |      | * =                               |
|------|-------------|------------|----------------------|-----------------------|------------------------|--------------------|------------------------|-------------------|-------------------------------|--------------------------------------------------|--------------------------------------------------------------------|------------------------------------|-------------------------------------------------|------|-----------------------------------|
| 🐻 Fi | irefox prev | ented this | site from o          | pening a pop-up wind  | ow.                    |                    |                        |                   |                               |                                                  |                                                                    |                                    |                                                 | 0    | ptions ×                          |
| :=   |             | X          | ٩                    | •                     |                        |                    |                        |                   |                               |                                                  |                                                                    |                                    | >                                               | þ    | ≡                                 |
|      | ای مرتبط    | ‡ ماژولھ   | ) راهنما             | 0                     |                        |                    |                        |                   |                               |                                                  | فشان » ثبت نام                                                     | عای در                             | انتخاب                                          |      |                                   |
|      |             | ييد.       | ن اقدام نما          | د و پرداخت وجه آزمو   | و تکمیل مشخصات خو      | ید نسبت به کنترل   | ت نام نموده ایدمی توان | خشان اقدام به ثب  | استعداد های در                | ثبت نام مدارس                                    | در بازه زمانی                                                      | 3                                  | <b>کنی</b><br>متقاضی                            | •    | ●<br>≪<br>℃                       |
|      | نام         | نیکی ثبت   | خت الكترو            | غت نموده، فرایند پردا | ی از طریق سامانه پردا- | را بصورت الکترونیک | نبت نام، وجه ثبت نام   | میل و ذخیرہ فرم ٹ | ن مقرر، پس از تک<br>شده» شود. | ن میگردد.<br>د شد که در زمار<br>نام آنها «پرداخت | تاریخ ۱۳۹۶/۰۱/۱۶ فعال<br>ما زمانی قطعی خواهر<br>داده و وضعیت ثبت ز | ، سام از<br>ثبت نام ش<br>نیت انجام | درگاه پرداخت<br>کاربر گرامی ،<br>خود را با موفه | •    | ♀         ■           ●         ■ |
|      | پرينت       | اكسل       | رونوشت               | ویات ۱۰ 💌             | نمایش محت              |                    | جستجو:                 |                   |                               |                                                  |                                                                    |                                    |                                                 |      |                                   |
|      | c           | مديريہ     | ام                   | 🍴 وضعیت ثبت ن         | وضعيت پرداخت           | چندقلو دارم 🍴      | 👔 خواهر یا برادر       | 🍴 تاريخ تولد      | 1↓ جنسيت                      | †↓ کد ملی                                        | ا↓ نام خانوادگی                                                    | 11 <sup>نام</sup>                  | †↓ رديف                                         | □ 1F |                                   |
|      |             | 23.8       | 1.12                 |                       |                        | 8022               |                        |                   | 1. S. M. P.                   | 2222                                             |                                                                    | Situ                               | ١                                               |      |                                   |
|      |             |            |                      |                       |                        | انتها              | قبلی ۱ بعدی            | رد ابتدا          | ۱۱ از مجموع ۱ مو              | نمایش ۱ تا                                       |                                                                    |                                    |                                                 |      |                                   |

سپس در پنجره ای که مشاهده می نمایید، ابتدا گزینه Allow pop-upS from http://azmoon.medu.ir را انتخاب نمایید و سپس اقدام به دریافت کارت نمایید.

| 🔹 🛈 🗊 🔏 🛛 azmoon.me         | edu.ir/dashboard.php#mid=73 | 38                         |                                     | 6             | C Q Search                   |                                 |                                      | <b>+</b> 1                  |                         | ê 🛡                                          |          | ×.              |
|-----------------------------|-----------------------------|----------------------------|-------------------------------------|---------------|------------------------------|---------------------------------|--------------------------------------|-----------------------------|-------------------------|----------------------------------------------|----------|-----------------|
| Firefox prevented this site | from opening a pop-up windo | ow.                        |                                     |               |                              |                                 |                                      |                             |                         |                                              |          | <u>O</u> ptions |
| = 0 52                      | <b>A</b>                    | 8. Des. (C)                |                                     |               |                              | Allow pop-up                    | s for azmoon.med                     | uir                         |                         |                                              |          |                 |
|                             | •                           | 22229                      |                                     |               |                              | n't show th                     | locker Options<br>is message when p  | op-ups are                  | blocked                 |                                              |          |                 |
|                             |                             |                            |                                     |               |                              | (http://h                       | namgam.medu.ir/p                     | ortal/samp                  | ad/page/k               | art/56d5fa                                   | b6d4e899 | 9277e22         |
| ם¶‡ مارول های مرتبط         | laial ()                    |                            |                                     |               |                              |                                 |                                      |                             |                         | رد السی                                      |          | l q             |
|                             |                             |                            |                                     | 1,0           | گزينه اول                    | $\sim$                          |                                      |                             |                         |                                              |          |                 |
|                             |                             |                            |                                     | <u>م</u> ايىد | انتخاب نه                    |                                 |                                      |                             |                         | ſ                                            |          |                 |
| . 1.1                       | المعالم المعالم             |                            | A second second second second       | ••••          |                              | م راد م                         | 1                                    |                             | 18                      | -12-                                         |          |                 |
| ر نمایید.                   | د و پرداخت وجه ازمون اقدام  | ترل و نکمیل مشخصات خو      | ا نموده ایدمی نوانید نسبت به در     |               | U IM                         | نیت نام مدارس                   | ینکه در بازه زمانی                   | ا نوجه به ا                 | ی درامی، ا              | • متعاصر                                     |          |                 |
|                             |                             |                            |                                     |               |                              |                                 |                                      |                             |                         |                                              |          |                 |
| کترونیکی ثبت نام            | خت نموده، فرايند برداخت الك | ونیکی از طریق سامانه بردا. | ثبت نام، محه ثبت نام را بصورت الکتر | 0.9.0         | ان مقدر سر ان                | ل میگردد.<br>د شد که در زما     | بخ ۱۳۹۶/۰۱/۱۶ فعا)<br>مانی قطعی خواہ | امانه از تار<br>د نام شما : | برداخت س<br>فرامی ، ثب  | <ul> <li>درگاه پ</li> <li>کارب گا</li> </ul> |          | 1               |
| مروليدي لبك دم              | دى سودە، دريىد پرد. دى      | وليدلي ار طريق شاشان چرد.  | ىپە 14. ۋ يە ئېت 14 را يىلورى ،سر   |               | ن شکرر، پس از<br>ت شده» شود. | د شد ت در رت<br>نام آنها «پرداخ | ه و وضعیت ثبت<br>ه و وضعیت ثبت       | ب نام سند .<br>ب انجام داد  | برانی اکتر<br>با موفقیت | خود را                                       |          |                 |
|                             |                             |                            |                                     |               |                              |                                 |                                      |                             |                         |                                              |          |                 |
| ت اکسل پرینت                | ویات ۱۰ 🔻 رونوشه            | نمایش محت                  | جستجو:                              |               |                              |                                 |                                      |                             |                         |                                              |          |                 |
| مديريت                      | ار وضعیت ثبت نام            | ار وضعیت پرداخت            | 👖 خواهر یا برادر چندقلو دارم        | 👔 تاريخ تولد  | ال جنسيت                     | ال کد ملی                       | نام خانوادگی                         | نام 1                       | ديف 🛉                   | ן ני                                         | 15       |                 |
|                             |                             |                            | TO PARTING NOT CONTINUES OF THE     |               | *1                           | *1<br>27 2.310.07 - 24          | -                                    |                             |                         | · · ·                                        |          |                 |
|                             |                             |                            |                                     |               | GUERS -                      | Section of                      | 1.1                                  | 1.81                        | N8                      | 1                                            |          |                 |
|                             |                             |                            | قبلی ۱ بعدی انتها                   | ورد ابتدا     | تا ۱ از مجموع ۱ مو           | نمایش ۱                         |                                      |                             |                         |                                              |          |                 |
|                             |                             |                            |                                     |               |                              |                                 |                                      |                             |                         |                                              |          | 10              |